## **OMRF** Helpdesk

Working Remotely: Setting up and using PulseSecure VPN on a Windows 10 computer

This tutorial will help you set up a VPN to the OMRF network so you can access the intranet from offsite. These instructions are for using a computer running Windows 10.

## You will need:

- Internet Access
- Your Microsoft 365 OMRF login credentials
- Your Microsoft 365 multifactor authentication (MFA) Setup steps:

## On your home system

- A. Download and install Pulse Secure.
  - 1. Go to https://www.dropbox.com/sh/nl18d36h19i543q/AAABJDdm58R1YW5vn03V6Qwqa
  - Click on "PulseSecure.x64.msi" if your home computer has a 64-bit processor, or "PulseSecure.x86.msi" if it has a 32-bit processor.
  - 3. Run the Junos Pulse installer and install with the default settings.
  - Open Pulse Secure by hitting the Windows key, typing "pulse" and selecting "Pulse Secure". You can also launch the application by clicking its icon in the system tray
  - 5. When Pulse opens click the "+" next to connections to add a new connection. You can name the connection whatever you like but the server URL must be connect.omrf.org.
  - 6. Click "**Add**" to add the connection.

| <u>S</u> 1           | PulseS                      | Secure            | - ^                         |
|----------------------|-----------------------------|-------------------|-----------------------------|
| File                 | Help                        |                   |                             |
| Add C                | onnection                   |                   | ×                           |
| Type:                |                             |                   |                             |
| Policy               | Secure (UAC)                | or Connect Secu   | ure (VPN) 🗸 🗸               |
| Name                 | :                           |                   |                             |
| My                   | Work VPN                    |                   |                             |
| Server               | URL:                        |                   |                             |
| con                  | nect.omrf.org               | a                 |                             |
| С                    | onnect                      | Add               | Cancel                      |
| © 2010-<br>All right | 2019 by Pulse<br>s reserved | Secure, LLC       | Close                       |
|                      | The                         | e server<br>"conn | URL must be<br>ect.omrf.org |

## Using the VPN:

- A. Establish VPN Connection
  - 1. Click the Pulse Secure icon in the system tray.
  - 2. Click the name of the connection.
  - 3. Click "**Connect**" to establish the VPN connection.
  - You will see the Microsoft 365 Sign in page. Enter your Microsoft 365 login. This is your username followed by @omrf.org. Alexander Fleming would enter <u>fleminga@omrf.org</u> to log in.
  - 5. Click "Next".
  - 6. Enter your OMRF password, then click "Sign in".
  - 7. Approve the sign in request using the MFA method you chose when you set up your Microsoft 365 account.
  - 8. At the "Stay signed in?" prompt, click "No".
  - 9. You are now connected to the OMRF network VPN. *All Network traffic will go through OMRF network while connected to the VPN*
- B. Disconnect the VPN
  - 1. Click the Pulse Secure icon in the system tray.
  - 2. Click the name of the connection.
  - 3. Click "Disconnect".

Don't forget to click Disconnect in Pulse Secure when you are finished.

| COMRF Hello OMRF Friends                                  |
|-----------------------------------------------------------|
| Sign in                                                   |
| fleminga@omrf.org                                         |
| Can't access your account?                                |
| Next                                                      |
|                                                           |
| Sign-in options                                           |
|                                                           |
| Sign in with <b>username</b> followed by <b>@omrf.org</b> |
|                                                           |
|                                                           |

| OMRF          | Hello OMRF<br>Friends                                               |
|---------------|---------------------------------------------------------------------|
| fleminga@     | ୭୦mrf.org                                                           |
| Appro         | ve sign in request                                                  |
| Oper<br>appro | your Microsoft Authenticator app and<br>ove the request to sign in. |
| l can't use   | my Microsoft Authenticator app right now                            |
| More infor    | mation                                                              |
|               |                                                                     |
|               |                                                                     |
| Appr          | ove sign-in through chosen MFA meti                                 |